## «ПРАЙМ ГИС: АНАЛИТИКА»

# ИНСТРУКЦИЯ ПО УСТАНОВКЕ И НАСТРОЙКЕ

Москва, 2019

## Установка с использованием Docker

## Установка Docker

Инструкции по установке доступны на сайте Docker по ссылке https://docs.docker.com/install/.

Требуется также установка модуля docker-compose: <u>https://docs.docker.com/compose/install/</u>.

Для debian, ubuntu:

## Установка docker

```
sudo apt-get update
sudo apt-get install \
    apt-transport-https \
    ca-certificates \
    curl \
    gnupg2 \
    software-properties-common
curl -fsSL https://download.docker.com/linux/debian/gpg | sudo apt-key add
-
sudo add-apt-repository \
    "deb [arch=amd64] https://download.docker.com/linux/debian \
    $(lsb_release -cs) \
    stable"
```

## После установки

Создание группы «docker»:

sudo groupadd docker Добавление текущего пользователя в группу: sudo usermod -aG docker \$USER

Выйдите и войдите в систему, чтобы информация о членстве в группе обновилась.

## Установка docker-compose

```
sudo curl -L
"https://github.com/docker/compose/releases/download/1.24.0/docker-
compose-$(uname -s)-$(uname -m)" -o /usr/local/bin/docker-compose
```

sudo chmod +x /usr/local/bin/docker-compose

## Структура папок приложения

```
Config — Настройки
Docker — Файлы приложения для использования с Docker
Log — Журналы приложения
postgres-data — Файлы БД (папка будет создана при первом запуске)
Published — Данные опубликованных отчётов
```

PublishedExt — Данные опубликованных отчётов для внешнего доступа Statdata — Данные для автоматически обновляемых источников данных

#### Управление приложением

Все указанные в этом разделе команды должны выполняться из папки Docker внутри папки приложения.

cd Docker

#### Запуск приложения

docker-compose up -d

При первом запуске будут загружены все необходимые для работы приложения компоненты и созданы образы Docker.

Для проверки работоспособности приложения выполните команду:

curl http://localhost:5000/Manager/ver.json

Результат: "0.5.3.0"

После первого запуска, можно также использовать команду: docker-compose start

#### Остановка приложения

docker-compose stop

#### Удаление приложения

docker-compose down

#### Настройки приложения

#### Ссылка на приложение

Ссылка на приложение: http://<cepsep>:<порт>/Manager/

<сервер> - IP или имя сервера, где было установлено приложение.

<порт> - по умолчанию 5000

#### Основные настройки

 $\Phi$ айл Config/appsettings.json

Для того чтобы настройки вступили в силу, перезапустите приложение командой:

```
docker-compose restart
```

#### Настройки:

```
"appSettings": {

"_": "Корневая папка для публикации в файловой системе. Если не указана - используется

FTP.",

"ExtDataFolder": "../PublishedExt",

"_": "Настройки подключения к FTP-серверу опубликованных отчётов",
```

```
"ExtFtpServerUri": "#ftp-uri#",
    "ExtFtpUsername": "#ftp-user#",
    "ExtFtpPassword": "#ftp-password#",
    "ExtFtpDataFolder": "#ftp-folder#",
    "_": "Время, через которое полномочия пользователя перепроверяются (чч:мм:сс)",
    "SessionValidityTimeout": "00:01:00",
    " ": "Время неактивности пользователя, после которого сессия завершается (чч:мм:сс)",
    "SessionTimeout": "01:00:00"
  },
  "clientSettings": {
    "rootExtUrl": "#root-ext-url#"
  },
  "auth": {
    "Mode": "Demo",
    "DemoUsers":
      {
        "Username": "statgis-user",
        "Password": "test123",
        "Groups": "statgis-users"
      },
      {
        "Username": "statgis-admin",
        "Password": "test123",
        "Groups": "statgis-admins"
      }
    ],
    "LdapUri": "#ldap-uri#",
    "LdapUsername": "#ldap-username#",
"LdapPassword": "#ldap-password#"
 }
}
```

## Номер порта

По-умолчанию приложение настроено на использование порта 5000.

Для того чтобы изменить порт, укажите его в файле Docker/docker-compose.yml. Например, для порта 80:

```
statgis-app:
build: ./app
image: statgis-app
ports:
- "80:5000"
```

Для того чтобы настройки вступили в силу, используйте команду:

```
docker-compose up -d
```

## Настройки журнала

```
Файл Config/nlog.config
<?xml version="1.0" encoding="utf-8" ?>
<!--
Настройки файлов журналов.
Подробно эти настройки описаны в документе
https://github.com/nlog/nlog/wiki/Configuration-file
```

```
<nlog xmlns="http://www.nlog-project.org/schemas/NLog.xsd"</pre>
      xmlns:xsi="http://www.w3.org/2001/XMLSchema-instance"
      autoReload="true">
  <extensions>
    <add assembly="NLog.Web.AspNetCore"/>
  </extensions>
  <targets>
    <!--
        Атрибут encoding - кодировка файла журнала.
        Атрибут fileName - формат имени файла журнала.
        Атрибут layout - формат строки файла журнала.
        Атрибут archiveAboveSize - архивировать файл журнала при превышении данного размера.
       Атрибут archiveFileName - формат имени архивных файлов.
Атрибут maxArchiveFiles - максимальное количество архивных файлов.
      -->
    <target name="file" xsi:type="File" keepFileOpen="false"</pre>
            encoding="utf-8"
            fileName="${basedir}/../Log/${logger}.log"
            layout="${longdate} ${event-properties:item=EventId_Id} ${uppercase:${level}}
${message}${onexception: ${exception}}${when:when=length('${aspnet-request-url}') > 0:inner=
(${aspnet-request-url})}"
            archiveAboveSize="524288"
            archiveFileName="${basedir}/../Log/${logger}-{#####}.log.zip"
            archiveNumbering="Sequence"
            maxArchiveFiles="1024"
            enableArchiveFileCompression="true" />
    <target name="error-file" xsi:type="File" keepFileOpen="false"
            encoding="utf-8"
            fileName="${basedir}/../Log/${logger}-error.log"
            layout="${longdate} ${event-properties:item=EventId_Id} ${uppercase:${level}}
${message}${when:when=length('${aspnet-request-url}') > 0:inner= (${aspnet-request-
url})}${newline}${exception:format=ToString}"
            archiveAboveSize="524288"
            archiveFileName="${basedir}/../Log/${logger}-error-{#####}.log.zip"
            archiveNumbering="Sequence"
            maxArchiveFiles="1024"
            enableArchiveFileCompression="true" />
    <target name="ms-file" xsi:type="File" keepFileOpen="false"</pre>
            encoding="utf-8"
            fileName="${basedir}/../Log/Framework.log"
            layout="${longdate} ${logger} ${event-properties:item=EventId_Id}
${uppercase:${level}} ${message}${onexception: ${exception}}${when:when=length('${aspnet-
request-url}') > 0:inner= (${aspnet-request-url})}"
            archiveAboveSize="524288"
            archiveFileName="${basedir}/../Log/Framework-{#####}.log.zip"
            archiveNumbering="Sequence"
            maxArchiveFiles="1024"
            enableArchiveFileCompression="true" />
    <target name="ms-error-file" xsi:type="File" keepFileOpen="false"</pre>
            encoding="utf-8"
            fileName="${basedir}/../Log/Framework-error.log"
            layout="${longdate} ${logger} ${event-properties:item=EventId_Id}
${uppercase:${level}} ${message}${when:when=length('${aspnet-request-url}') > 0:inner=
(${aspnet-request-url})}${newline}${exception:format=ToString}"
            archiveAboveSize="524288"
            archiveFileName="${basedir}/../Log/Framework-error-{#####}.log.zip"
            archiveNumbering="Sequence"
            maxArchiveFiles="1024"
            enableArchiveFileCompression="true" />
    <target name="console" xsi:type="ColoredConsole"
            layout="${longdate} ${logger} ${event-properties:item=EventId_Id}
${uppercase:${level}} ${message}${when:when=length('${aspnet-request-url}') > 0:inner=
(${aspnet-request-url})}${onexception:${newline}${exception:format=ToString}}"
```

```
/>
  </targets>
  <rules>
   <!--
       Атрибут minlevel - минимальный уровень сообщений, сохраняемых в журнал.
       Уровни сообщений:
           Trace - подробная информация
           Debug - отладочная информация
           Info - информационные сообщения
           Warn - предупреждения
           Error - ошибки
           Fatal - фатальные ошибки
           Off - отключить
      -->
   <logger name="Microsoft.*" minlevel="Warn" writeTo="ms-error-file,console"/>
   <logger name="Microsoft.*" minlevel="Info" writeTo="ms-file" final="true"/>
   <logger name="*" minlevel="Trace" writeTo="file"/>
   <logger name="*" minlevel="Info" writeTo="console"/>
   <logger name="*" minlevel="Warn" writeTo="error-file"/>
  </rules>
</nlog>
```

# Настройка публикации отчётов для внешнего доступа на веб-сервере

По-умолчанию, внешние отчёты доступны по ссылкам вида:

```
http://<host>:5000/PublishedExt/<path>
```

Для того чтобы сделать отчёты доступными извне вы можете настроить свой реверсный прокси для обслуживания этих ссылок.

Альтернативно, приложение может размещать данные опубликованных для внешнего доступа отчётов на вашем веб-сервере. Для этого:

- 1. Скопируйте папку PublishedExt на веб-сервер, указав удобное для вас название (например StatGisExt);
- 2. Скопируйте папку Docker/app/Viewer на веб-сервер внутрь папки StatGisExt;
- 3. Организуйте доступ по ftp к папке StatGisExt с сервера приложения;
- 4. Укажите данные для доступа к папке по ftp в конфигурационном файле приложения:

```
"ExtFtpServerUri": "#ftp-uri#",
"ExtFtpUsername": "#ftp-user#",
"ExtFtpPassword": "#ftp-password#",
"ExtFtpDataFolder": "#ftp-folder#",
```

5. Укажите ссылку, по которой папка StatGisExt на веб-сервера доступна извне в конфигурационном файле приложения (например <u>https://my-web-server.com/StatGisExt</u>):

```
"clientSettings": {
    "rootExtUrl": "https://my-web-server.com/StatGisExt"
},
```

6. Перезапустите приложение:

```
cd Docker
docker-compose restart
```

## Обновление приложения

Для обновления предыдущих версий приложения до данной версии:

- 1. Замените папку Docker/арр соответствующей папкой из комплекта поставки;
- 2. В папке Docker внутри папки приложения выполните команду: docker-compose up -d --build

Принудительное обновление компонентов, входящих в состав «ПраймГИС: Аналитика», невозможно без участия владельцев Системы.